## GUIDA EXEL 2003 - 2007

file "CPT\_accreditamento\_nuovo\_ente"

Con Excel 2003, procedere nell'ordine:

- 1. Salvare il file "CPT\_accreditamento\_nuovo\_ente" nel direttorio principale del disco C: (non cambiare il nome del file!);
- lanciare per primo il programma EXCEL 2003;
  poi dal menù "Strumenti" selezionare > "Macro" > "Protezione;

| 💐 Microsoft Excel - Cartel1                  | Ê                              | • 🧕 🖸 😫               | 3             | 7 x c 2 .                    | 2       | 993      | ))))      | <u>a 0</u> 21  |         | 7 X      |
|----------------------------------------------|--------------------------------|-----------------------|---------------|------------------------------|---------|----------|-----------|----------------|---------|----------|
| 🔊 File Modifica Visualizza Inserisci Formato | Strumenti Dati Finestra        | 2                     |               |                              |         |          | Digit     | are una domand | a. 🝷 _  | ₽×       |
|                                              | Controllo ortografia           | F7                    |               |                              | M M S   | €%       | 10 38 400 |                | - 3 - 1 | A        |
|                                              | 🔬 🔨 Controllo errori           |                       | - <u>.</u>    | 100% - 2 0                   | _       |          |           |                |         |          |
|                                              | Condividi cartella di lavoro   |                       | 5 <b>4</b> (7 |                              | · •     |          | M         | N              | 0       |          |
|                                              | Revisioni                      | ,                     |               |                              | IX.     | L        | 191       | 14             |         | <b>_</b> |
| 2                                            | Confronta e unisci cartelle    | di lavoro             |               |                              |         |          |           |                |         |          |
| 3                                            | Protezione                     |                       | L             |                              |         |          |           |                |         |          |
| 5                                            | Gottaziono                     | · ·                   |               |                              |         |          |           |                |         |          |
| 6                                            |                                |                       |               |                              |         |          |           |                |         |          |
| 7                                            |                                | •                     |               |                              |         |          |           |                |         |          |
| 8                                            | Ricerca obiettivo              |                       |               |                              |         |          |           |                |         |          |
| 10                                           | Sc <u>e</u> nari               |                       |               |                              |         |          |           |                |         |          |
| 11                                           | <u>V</u> erifica formule       | •                     |               |                              |         |          |           |                |         |          |
| 12                                           | Servizi sul <u>W</u> eb        |                       |               |                              |         |          |           |                |         |          |
| 13                                           | Macro                          | •                     | ► D           | <u>1</u> acro                |         | ALT+F8   | <u> </u>  |                |         |          |
| 15                                           | Compon <u>e</u> nti aggiuntivi |                       | • 5           | <u>R</u> egistra nuova macro |         |          |           |                |         |          |
| 16                                           | Opzioni correzione automa      | atica                 | E             | Protezione                   |         |          |           |                |         |          |
| 17                                           | Personalizza                   | Per <u>s</u> onalizza |               | -<br>/isual Basic Editor     |         | AI T+F11 | l         |                |         |          |
| 19                                           | Opzioni                        | –<br>Opzioni          |               | Aicrosoft Script Editor      |         | ISC-1E11 | <u> </u>  |                |         |          |
| 20                                           |                                |                       | · · ·         | nerosore benpe Egicor        | ALITHAL |          |           |                |         |          |
| 21                                           |                                |                       |               |                              |         |          |           |                |         |          |
| 22                                           |                                |                       |               |                              |         |          |           |                |         |          |
| 24                                           |                                |                       |               |                              |         |          |           |                |         |          |
| 25                                           |                                |                       |               |                              |         |          |           |                |         |          |
| 26                                           |                                |                       | _             |                              |         |          |           |                |         |          |
| 28                                           |                                |                       |               |                              |         |          |           |                |         |          |
| 29                                           |                                |                       |               |                              |         |          |           |                |         |          |
| 30                                           |                                |                       |               |                              |         |          |           |                |         |          |
| 37                                           |                                |                       |               |                              |         |          |           |                |         |          |
| 33                                           |                                |                       | _             |                              |         |          |           |                |         |          |
| 34                                           |                                |                       |               |                              |         |          |           |                |         |          |
|                                              |                                |                       |               |                              |         |          |           |                |         | •        |
|                                              |                                |                       |               |                              |         |          |           |                |         |          |
| Microsoft Excel - Cart                       |                                |                       |               |                              |         | Desi     | wob.      | <b>V P M V</b> |         | 10/104   |

## 4. selezionare quindi il livello di protezione "Media"

| 🛚 Microsoft Excel - Cartel1                                                          | " 🖉 🗿 🗇 🔽 🖾 🖪 🖉 📰                                                                                                    | 3 😫 🖻 3 3 9 2 2  |                           |  |  |  |  |  |
|--------------------------------------------------------------------------------------|----------------------------------------------------------------------------------------------------|------------------|---------------------------|--|--|--|--|--|
| 📳 Eile Modifica Visualizza Inserisci Formato Strur                                   | nenti <u>D</u> ati Fi <u>n</u> estra <u>?</u>                                                                                                    | Digi             | tare una domanda. 🛛 🚽 🖪 🗙 |  |  |  |  |  |
| Aria                                                                                 | • 10 • G C S ≣ ≣ ≣ ≣  ∰                                                                                                    | ₩ \$ € % 00 ;8 ; | 8 ∉ 🤃 - 💩 - 🗛 - 🔪         |  |  |  |  |  |
| D 🛩 🖬 🔒 🔁 🎒 🕼 🖤 🐇 🖻 🋍 • 🚿                                                            | တခက္ခြင္းရွိ ညို ခ်က္ကြီး နို႔ 📶 🛷 100% ခ္ 🕄 တခ                                                                                                    | •                |                           |  |  |  |  |  |
| A B C D E                                                                            | F G H I J                                                                                                    | K L M            | N O                       |  |  |  |  |  |
| 1                                                                                    |                                                                                                    |                  |                           |  |  |  |  |  |
| 2                                                                                    |                                                                                                    |                  |                           |  |  |  |  |  |
| 4                                                                                    | Protezione ? 💽                                                                                                    |                  |                           |  |  |  |  |  |
| 5                                                                                    |                                                                                                    |                  |                           |  |  |  |  |  |
| 6                                                                                    | Livello di protezione    Eonti attendibili                                                                                                    | 1                |                           |  |  |  |  |  |
| 8                                                                                    | Elevata. Saranno eseguite solo macro con firma digitale e<br>eventariati da Sasti attanzi di la canada di Suna di Suna |                  |                           |  |  |  |  |  |
| 9                                                                                    | saranno disattivate automaticamente.                                                                                                    |                  |                           |  |  |  |  |  |
| 10                                                                                   | Media. Sarà possibile decidere se esequire macro potenzialmente                                                                                                    |                  |                           |  |  |  |  |  |
| 11                                                                                   | pericolose.                                                                                                    |                  |                           |  |  |  |  |  |
| 12                                                                                   | 🛇 Bassa (scelta non consigliata). Non verrà attivata alcuna protezione                                                                                                    |                  |                           |  |  |  |  |  |
| 14                                                                                   | contro macro potenzialmente non sicure. Utilizzare questa<br>impostazione solo se si dispone di un programma antivirus o se i                                                                                                    |                  |                           |  |  |  |  |  |
| 15                                                                                   | documenti da aprire possono essere considerati sicuri.                                                                                                    |                  |                           |  |  |  |  |  |
| 16                                                                                   |                                                                                                    |                  |                           |  |  |  |  |  |
| 17                                                                                   |                                                                                                    |                  |                           |  |  |  |  |  |
| 19                                                                                   |                                                                                                    |                  |                           |  |  |  |  |  |
| 20                                                                                   |                                                                                                    |                  |                           |  |  |  |  |  |
| 21                                                                                   |                                                                                                    |                  |                           |  |  |  |  |  |
| 22                                                                                   | Nessun programma antivirus installato.                                                                                                    |                  |                           |  |  |  |  |  |
| 24                                                                                   | OK Annulla                                                                                                    |                  |                           |  |  |  |  |  |
| 25                                                                                   |                                                                                                    |                  |                           |  |  |  |  |  |
| 26                                                                                   |                                                                                                    |                  |                           |  |  |  |  |  |
| 28                                                                                   |                                                                                                    |                  |                           |  |  |  |  |  |
| 29                                                                                   |                                                                                                    |                  |                           |  |  |  |  |  |
| 30                                                                                   |                                                                                                    |                  |                           |  |  |  |  |  |
| 31                                                                                   |                                                                                                    |                  |                           |  |  |  |  |  |
| 33                                                                                   |                                                                                                    |                  |                           |  |  |  |  |  |
| 34                                                                                   |                                                                                                    |                  |                           |  |  |  |  |  |
| 35                                                                                   |                                                                                                    |                  |                           |  |  |  |  |  |
| Image: Market State  Image: Market State    Image: Market State  Image: Market State |                                                                                                    |                  |                           |  |  |  |  |  |
| Microsoft Excel - Cart                                                               |                                                                                                    | Desktop 🎇        | 🎯 🚅 🛄 🌯 🖏 🔯 🗳 15.05       |  |  |  |  |  |

- 5. ora, dal menù "File" selezionare "Apri..." ed eseguire il file "CPT\_accreditamento\_nuovo\_ente" precedentemente salvato in C:\
- 6. alla richiesta di attivare le macro, rispondere "attiva macro"
- 7. una volta aperta compilata la scheda inviarla per posta elettronica all'indirizzo: <u>nucleocpt@regione.campania.it</u>

grazie per la collaborazione!

file "CPT\_accreditamento\_nuovo\_ente"

Procedere nell'ordine:

1. Salvare il file "CPT\_accreditamento\_nuovo\_ente" nel direttorio principale del disco C: (non cambiare il nome del file!);

2. aprire il file (ciccare due volte sopra) a video si presenterà la seguente immagine

|                                                                                        | 🖬 117 - Cu -                                     | 2) <del>-</del>      | CPT_accreditamento                            | o_nuovo_ente [modalita | a compatibilità] - Micr | osoft Excel          | -                | σx    |  |
|----------------------------------------------------------------------------------------|--------------------------------------------------|----------------------|-----------------------------------------------|------------------------|-------------------------|----------------------|------------------|-------|--|
|                                                                                        | Home Menu                                        | u Inserisci          | Layout di pagina Formule                      | Dati Revisione         | Visualizza              |                      | <b>@</b> -       | e x   |  |
| 🤪 Av                                                                                   | viso di protezione                               | Il contenuto attiv   | o è stato in parte disattivato.               | Opzioni                |                         |                      |                  | ×     |  |
|                                                                                        | E12                                              | ▼ (* fx              |                                               | 4                      |                         |                      |                  | ×     |  |
| A                                                                                      | В                                                | C                    | D                                             |                        | E                       |                      | F                | -     |  |
|                                                                                        | SISTAN SISTAN SISTEMA SUITATICE Regione Campania |                      |                                               |                        |                         |                      |                  |       |  |
| 1                                                                                      |                                                  |                      |                                               |                        |                         |                      |                  |       |  |
| 2                                                                                      |                                                  | Sche                 | da per la rilevazione dei                     | i dati anagrafici del  | soggetto economi        | co da accreditare    |                  |       |  |
| 3                                                                                      |                                                  | (inse                | rire i dati solo nelle caselle                | col fondo bianco, ov   | vero selezionarli dai i | menù predisposti)    |                  |       |  |
| Annualità di riferimento: 2007 utilizzare i pulsanti di selezione per accedere ai menù |                                                  |                      |                                               |                        |                         |                      |                  |       |  |
| 7                                                                                      | Parte I: Dati ANAGRAFICI                         |                      |                                               |                        |                         |                      |                  |       |  |
| 9                                                                                      |                                                  |                      | Codice nazionale CPT:                         | da assegnare (a cu     | ira del Nucleo CPT)     |                      |                  |       |  |
| 10                                                                                     | Denominazion                                     | ne:                  |                                               |                        |                         |                      |                  |       |  |
| 11                                                                                     |                                                  |                      | * codice Fiscale                              |                        |                         |                      |                  |       |  |
| 12                                                                                     |                                                  |                      | Partita I.V.A.                                |                        |                         |                      |                  |       |  |
| 13                                                                                     | *Categ.Ente                                      | selezionar           | e dal m <mark>enù &gt;&gt;&gt;&gt;&gt;</mark> |                        |                         |                      | *                |       |  |
| 14                                                                                     | 3                                                |                      | Codice Categoria Ente:                        | selezionare            |                         |                      |                  |       |  |
| 15                                                                                     |                                                  |                      | nno di costituzione:                          |                        |                         |                      | 4                |       |  |
| 16                                                                                     | Indiriz                                          | zzo:                 |                                               |                        |                         |                      |                  |       |  |
| 17                                                                                     | Comu                                             | une: selezionar      | e dal menù >>>>>>                             | Provincia:             | selezionare             |                      | -                |       |  |
| 4                                                                                      |                                                  |                      | - I + · · · I                                 |                        |                         |                      |                  | *     |  |
| BLOCIN                                                                                 | IUM 🛅                                            |                      |                                               |                        |                         | <b>III II</b> 100% ( | 9 0              | •     |  |
| 🐮 s                                                                                    | tart 🔰 🖉                                         | Sistema Informati /o | I 🛛 🖉 ufficio di piano - Winc                 | I 🔀 Microsoft Excel    | - CPT                   |                      | п <b>🗟 😵 🗇 з</b> | 12:36 |  |

3. selezionare "Opzioni"

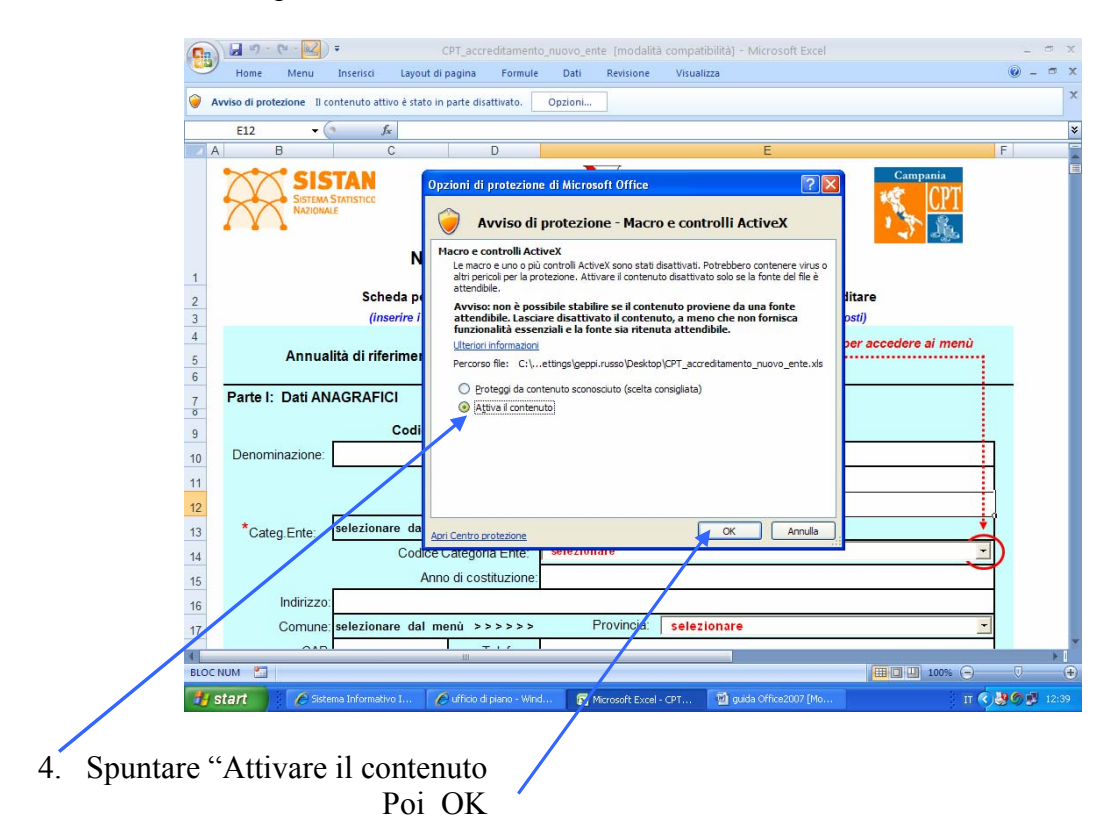

## Al termine della compilazione salvare il file in modalità compatibile 2003

|        | 🖬 47 - C4 - 🔽       | ₹ CPT_accreditamento_nuovo_ente [modalit                                                                                                    | à compatibilità] - Microsoft Excel                                                     | - 0            | х  |
|--------|---------------------|----------------------------------------------------------------------------------------------------|----------------------------------------------------------------------------------------|----------------|----|
| -      |                     |                                                                                                    | isualizza                                                                              | <b>@</b> - 🗖   | х  |
| A      | Nuovo               | Salvataggio di una copia del documento                                                                                                    |                                                                                        |                | ×  |
|        | Ap <u>r</u> i       | Cartella di lavoro di Excel<br>Consente di salvare la cartella di lavoro nel formato di file<br>predefinito.                                                      | E                                                                                      | F              |    |
|        | <u>C</u> onverti    | Cartella di lavoro con attivazione macro di Excel<br>Consente di salvare la cartella di lavoro nel formato di file con<br>attivazione macro e basato su XML.      | nnia 🥂 🥵                                                                               |                |    |
| Н      | <u>S</u> alva       | Cartella di lavoro binaria di Excel<br>Consente di salvare la cartella di lavoro in un formato di file<br>ottimizzato per il salvataggio e il caricamento rapido. | ci Territoriali                                                                        |                |    |
| R.     | Salva con nome 🔸    | Cartella di lavoro di Excel 97-2003<br>Consente di salvare una copia della cartella di lavoro<br>completamente compatibile con Excel 97-2003.                     | getto economico da accreditare                                                         |                |    |
|        | Stam <u>p</u> a 🕨   | Trova componenti aggiuntivi per altri <u>f</u> ormati di file                                                                                                    | selezionarli dai menù predisposti)<br>are i pulsanti di selezione per accedere ai menù |                |    |
| 1      | Pr <u>e</u> para >  | Altri formati<br>Consente di aprire la finestra di dialogo Salva con nome e                                                                                       |                                                                                        |                |    |
|        | Invi <u>a</u>       | selezionare fra tutti i possibili tipi di file.                                                                                                    |                                                                                        |                |    |
|        | P <u>u</u> bblica > |                                                                                                    |                                                                                        |                |    |
|        | <u>C</u> hiudi      |                                                                                                    |                                                                                        |                |    |
|        |                     | 😰 Opzioni di Excel 🛛 🗙 Esci da Ex                                                                                                    | cel                                                                                    | }              |    |
| 13     | Categ.Ente:         | 301021011010 UGI 1110110 CCCCCC                                                                                                    |                                                                                        |                |    |
| 14     |                     | Codice Categoria Ente: selezionare                                                                                                    | ·                                                                                      | )              |    |
| 15     |                     | Anno di costituzione:                                                                                                    | <u> </u>                                                                               |                |    |
| 15     | Indirizzo           |                                                                                                    |                                                                                        | 5              |    |
| 16     | inui1220            |                                                                                                    |                                                                                        |                |    |
| 17     | Comune              | selezionare dal menú >>>>> Provincia:                                                                                                    | selezionare                                                                            |                |    |
| 18     | CAP                 | : Telefono:                                                                                                    |                                                                                        |                |    |
| 19     | Fax                 | e-mail:                                                                                                    |                                                                                        |                | -  |
| 4      |                     | ill in the second second second second second second second second second second second second second second se                                                   |                                                                                        | •              | I  |
| BLOC N | IUM 🛅               |                                                                                                    |                                                                                        | Ū              | •  |
| 🐮 si   | tart 🔰 🌈 Sist       | ema Informativo I 🛛 💋 ufficio di piano - Wind 🛛 🔀 Microsoft Excel                                                                                                 | - CPT 📓 guida Office2007 [Mo 11 📀                                                      | <b>90 9</b> 12 | 39 |

Chiudere il file

Grazie per la collaborazione!